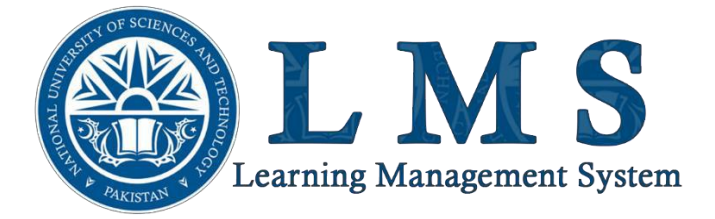

## Access to the platform

Username

Username

Password

Password

Log in

Forgotten your username or password?

## Password Recovery MANUAL

Step-I: Click to the link Forgotten your username or password?

| C               |          |          |           |                     | ବ 🛧 😩                      |
|-----------------|----------|----------|-----------|---------------------|----------------------------|
| LL MS           |          |          |           |                     | October 28, 2021 09:53:17  |
|                 |          |          |           |                     |                            |
|                 |          |          |           | Access<br>Usernam   | to the platform            |
|                 |          | 🖬 User   | name      |                     |                            |
|                 |          | Password |           |                     |                            |
| WELCOME TO NUST |          | Pass     | word      |                     |                            |
|                 |          |          | S         | Log in<br>Forgotten | your username or password? |
|                 | 163      |          |           |                     |                            |
|                 | LEARNING | MANAGEME | NT SYSTEM |                     |                            |
| Ĩŧ.             | a        |          |           |                     | Q                          |

Step-II: insert either username or email and press search to proceed.

| → C   Ims.nust.edu.pk/portal/login/fo          | rgot_password.php                                                                                        | ० 🕁 😩                                             |
|------------------------------------------------|----------------------------------------------------------------------------------------------------|---------------------------------------------------|
| Langement System                               |                                                                                                    | October 26, 2021 09:54:36                         |
| NUST - LMS Portal                              |                                                                                                    |                                                   |
| Home Log in Forgotten password                 |                                                                                                    |                                                   |
| To reset your password, submit your username a | r your email address below. If we can find you in the database, an email will be sent to your email add  | ress, with instructions how to get access again.  |
| Search by username                             |                                                                                                    |                                                   |
| Username                                       |                                                                                                    |                                                   |
|                                                | Search                                                                                                   |                                                   |
| Search by email address                        |                                                                                                    |                                                   |
| Email address                                  | kashifkhanms@live.com                                                                                    |                                                   |
|                                                | Search                                                                                                   |                                                   |
|                                                |                                                                                                    |                                                   |
|                                                |                                                                                                    |                                                   |
|                                                |                                                                                                    |                                                   |
| → C                                            | rgot_password.php                                                                                        | ९ 🕁 😩                                             |
| <b>LMS</b>                                     |                                                                                                    | October 26, 2021 10:42:53                         |
| Learning Management System                     |                                                                                                    |                                                   |
| NUCT - IMC Dortal                              |                                                                                                    |                                                   |
| NUST - LIVIS PORTAI                            |                                                                                                    |                                                   |
| Home Log in Forgotten password                 |                                                                                                    |                                                   |
|                                                |                                                                                                    |                                                   |
| To soot usus provided a boot usus uson and     | usur amail address below if we can find usu in the database, an amail will be sent to usur amail address | trace with instructions have to get accord goals  |
|                                                | your email address below, if we carried you in the database, an email will be sent to your email add     | aress, with instructions now to get access again. |
| Search by username                             |                                                                                                    |                                                   |
| Username                                       |                                                                                                    |                                                   |
|                                                | Search                                                                                                   |                                                   |
| Search by email address                        |                                                                                                    |                                                   |
| Email address                                  | krahifthanna Oliva aan                                                                                   |                                                   |
|                                                | KushinkhunnisgeliV8.Com                                                                                  |                                                   |
|                                                | Search                                                                                                   |                                                   |
|                                                |                                                                                                    |                                                   |

| → C                                                                          | in/forgot_password.php                                                                                                    | Q \$\$                                             |
|------------------------------------------------------------------------------|----------------------------------------------------------------------------------------------------|----------------------------------------------------|
| LARNINg Management System                                                    |                                                                                                    | October 26, 2021 09:55:38                          |
| NUST – LMS Portal                                                            | d                                                                                                    |                                                    |
| To reset your password, submit your userno<br>Search by username<br>Username | me or your email address below. If we can find you in the database, an email will be sent to your email ad<br>khan.pnec<br>Search | ddress, with instructions how to get access again. |
| Search by email address<br>Email address                                     | kashifkhanms@live.com                                                                                                    |                                                    |

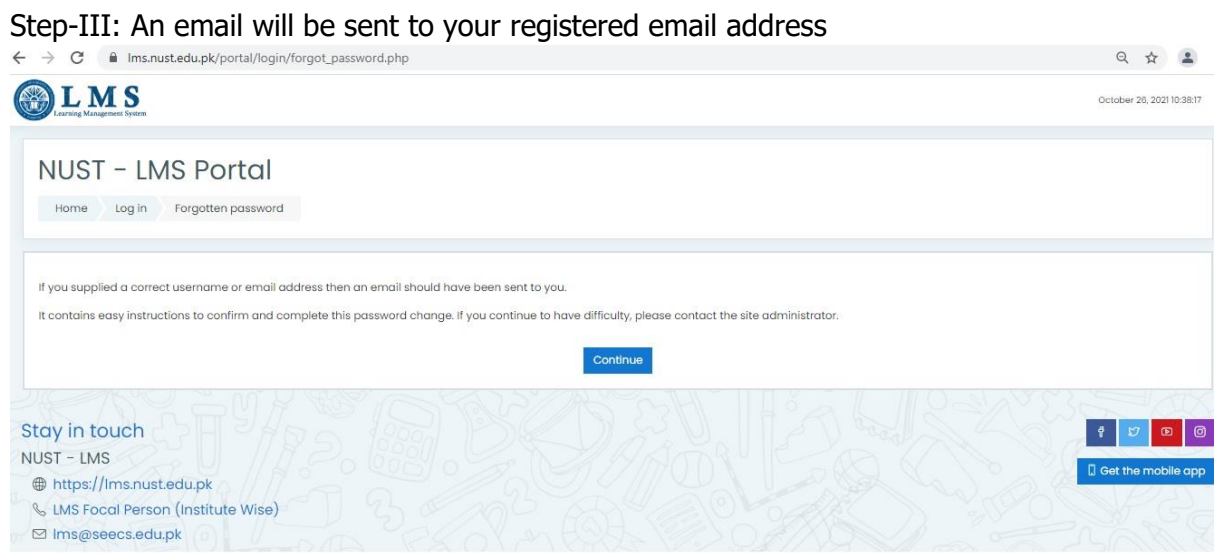

## Step-IV: Open the email and click the web-link to open the LMS.

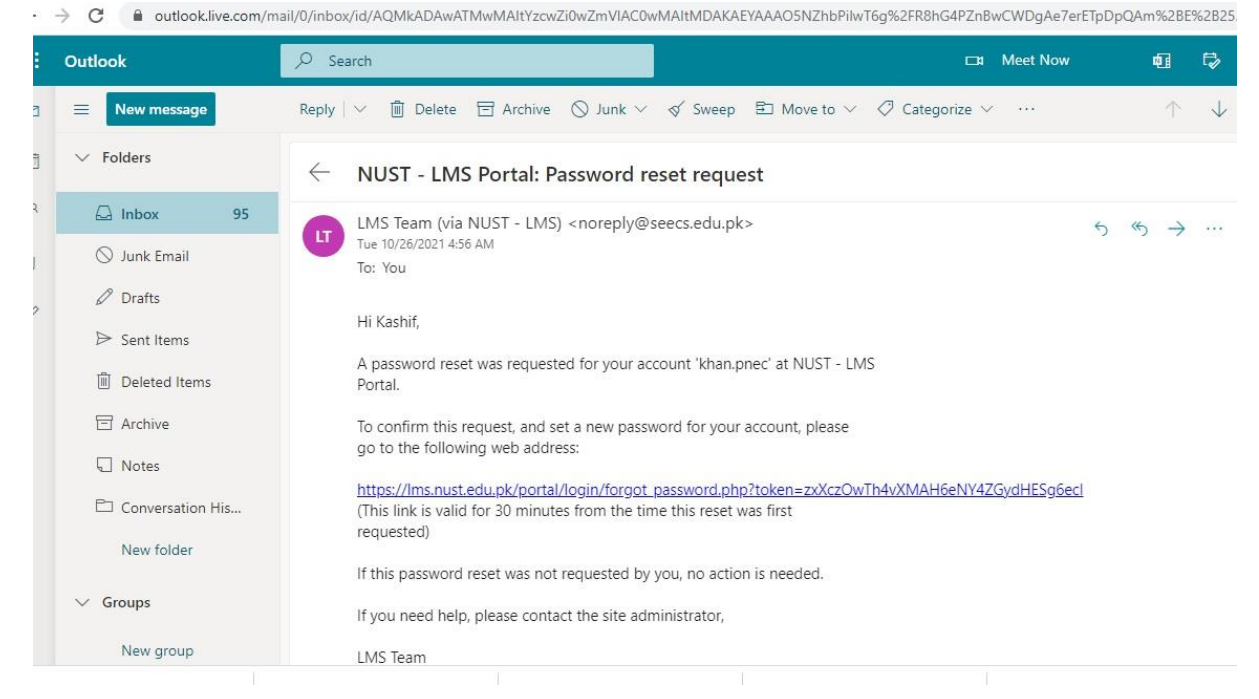

Step-V: You will be redirected by the email link to LMS portal and will be asked to set new password.

| ← → C                                                               | password.php                                                                                                    | Q             | ☆          | -    |
|---------------------------------------------------------------------|----------------------------------------------------------------------------------------------------|---------------|------------|------|
| Examing Management System                                           |                                                                                                    | October 26, 7 | 2021 10:43 | 3:45 |
| NUST – LMS Portal<br>Home Log in Forgotten password                 |                                                                                                    |               |            |      |
| Please enter your new password below, then save che<br>Set password | inges.                                                                                                    |               |            |      |
| New password                                                        | The password must have at least 8 characters, at least 1 digit(s), at least 1 lower case letter(s), at least 1 upper case letter(s), at least 1 n character(s) such as as *, -, or # | on-alphani    | umeric     | ĸ    |
| New password (again)                                                |                                                                                                    |               |            |      |
| There are required fields in this form marked ${\mathbb O}$ .       | Save changes Cancel                                                                                                    |               |            |      |

Step-VI: On the successful completion of new password you will be logged in LMS account.

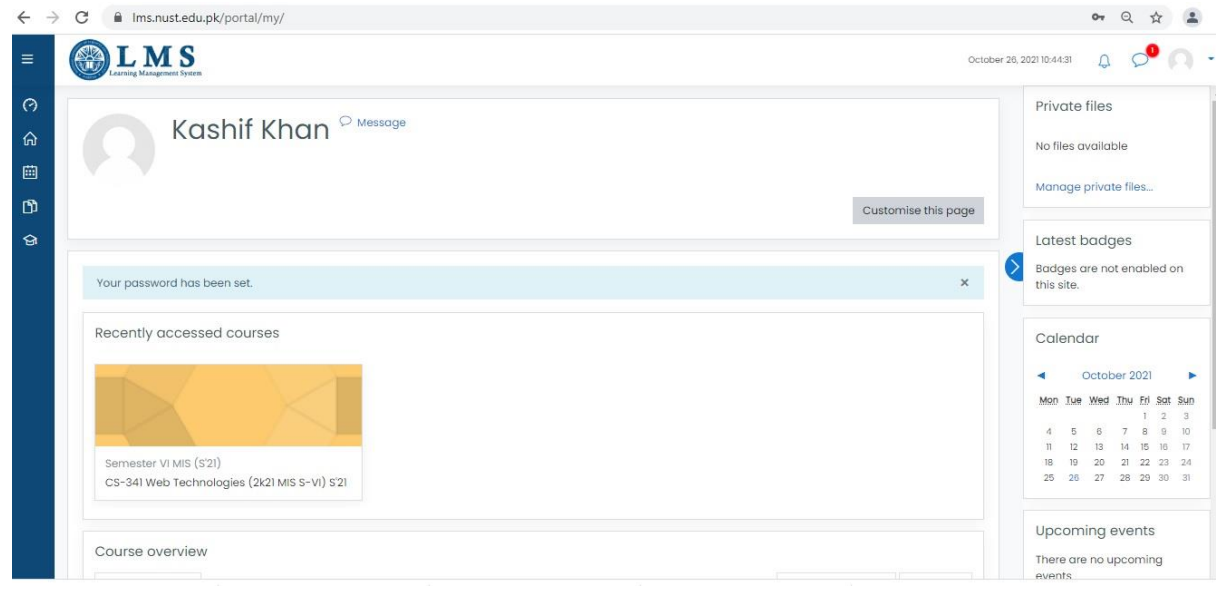